#### **BAB III**

## HASIL PENGEMBANGAN

#### A. Analisis Kebutuhan

Repository Institusi merupakan tempat untuk menghimpun, mengumpulkan, dan melestarikan bahan pustaka berupa karya intelektual dari suatu lembaga atau organisasi. Pada saat ini di Politeknik Pertanian Negeri Payakumbuh pengelolaan *repository* koleksi penelitian dosen belum dilakukan. Pemustaka kesulitan dalam pencarian jika bentuk tercetak dan juga memakai waktu yang lama karena susunan dari laporan penelitian dosen tidak tersusun rapi. Hal tersebut tingkat pemakaiannya menjadi kurang efektif dan efisien.

Wawancara pertama lakukan pada tanggal 12 Mei 2019 dengan fitri Antesa. Mahasiswa Politani semester enam berasal dari program studi Tata Air Pertanian. Informan ini sering mengunjungi perpustakaan untuk mencari buku atau koleksi lainnya. Jadi informan dalam menelusuri koleksi karya ilmiah khusus pada laporan peneitian dosen masih menggunakan cara manual. Informan ingin menelusur koleksi ini dalam sebuah *website respository* yang bisa dibaca, dan sekaligus bisa diunduh filenya.

Wawancara kedua pada tanggal 12 Mei 2019 dilakukan dengan Arkani Sahidah. Mahasiswa Politani semester enam berasal dari program studi D3 Agribisnis. Informan ini sering datang ke perpustakaan untuk mencari buku, dan informan dalam menyelesaikan tugas kuliah sering dikerjakan di perpustakaan. kemudian dalam penelusuran koleksi informan mengingikan file-nya berbentuk PDF full tidak terbagi-bagi perbab. Kemudian informan ingin ada panduan untuk mengaksesnya.

Wawancara ketiga dilakukan pada tanggal 12 Mei 2019 dengan Muhammad Marwan. Mahasiswa Politani, semester empat berasal dari Program Studi Budidaya Tanaman Pangan. Kesimpulan wawancara dengan informan menginginkan tampilannya lebih menarik, dan informan ingin file-nya bisa juga di *download*.

Wawancara keempat dilakukan dengan Bapak Dayat (Pustakawan Politani) pada tanggal 13 Mei 2019. Kesimpulan wawancara dengan informan menginginkan produknya lebih menarik dengan menggunakan aplikasi yang biasa digunakan untuk *repository*. Selanjutnya bisa di *download* supaya dapat memenuhi kebutuhan pengguna. Laporan penelitian didigitalkan ini bertujuan untuk memenuhi kebutuhan pengguna perpustakaan. File tersebut hanya bisa diakses oleh masyarakat kampus Politeknik Pertanian Negeri Payakumbuh.

Wawancara kelima dilakukan dengan Bapak Abdi Wijaya (Kepala perpustakaan Politani) pada tanggal 12 Juni 2019. Kesimpulan wawancara dengan informan sangat menginginkan *respository* nantinya bisa mengupload karya ilmiah, seperti karya-karya ilmiah mahasiswa Politeknik Pertanian Negeri Payakumbuh seperti PUM dan LTA. Supaya selanjutnya pustakawa bisa menguploadkan karya ilmiah yang terbaru dari mahasiswa. Kemudian informasi juga ingin respository untuk Politani ini sama dengan perguruan tinggi lainnya.

Berdasarkan hasil wawancara dengan beberapa responden tersebut, maka penulis membuat Respository di Perpustakaan Politeknik Pertanian Negeri Payakumbuh dengan tampilan yang menarik, *respository* bisa dibaca dan di *download*, file-nya berbentuk PDF, hanya dapat diakses masyarakat kampus Politeknik Pertanian Negeri Payakumbuh dan ketika melakukan pencarian bisa diketikkan kata kunci, nama pengarang, program studi.

#### **B. Rancangan Model Produk**

Rancangan model produk yang penulis buat terdapat pada desain gambar rancangan produk sebagai berikut:

## 1) Halaman Utama Respository

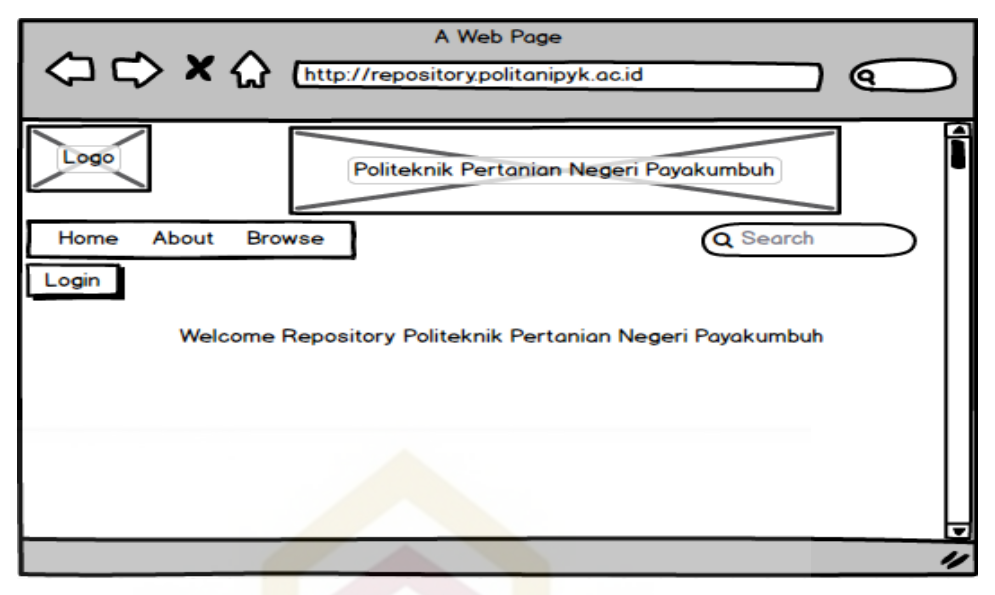

Gambar 3. 1 Halaman Utama Repository

2) Pada Halaman Login

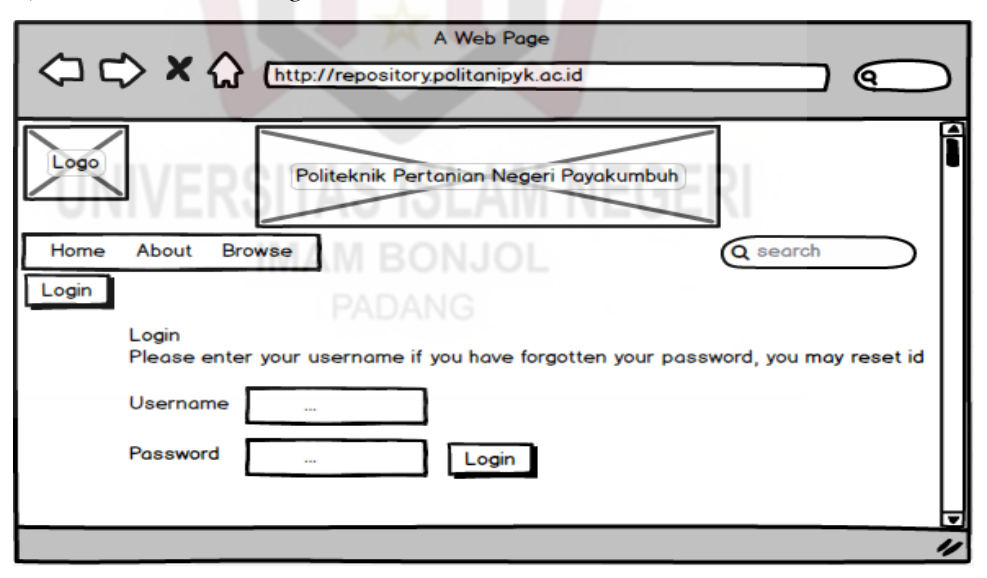

Gambar 3. 2 Halaman Login

# 3) Halaman Menu Manage Respository

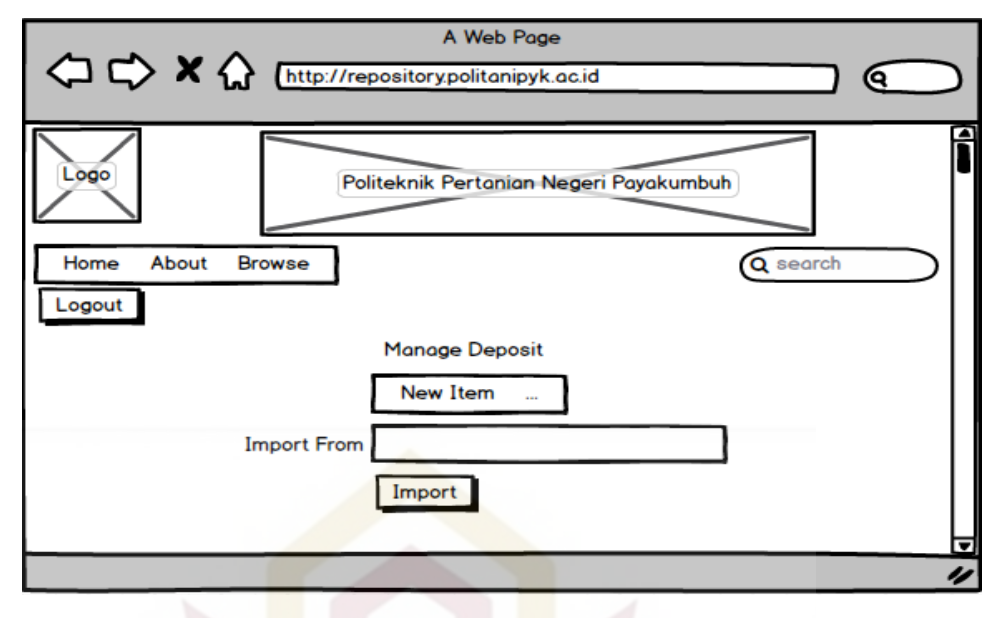

Gambar 3. 3 Halaman Menu Manage Repository

4) Halaman *Edit Item Type* 

|                                     | b Page                                                                                                    |
|-------------------------------------|----------------------------------------------------------------------------------------------------|
| (http://repository.po               | litanipyk.ac.id                                                                                                    |
| Logo<br>Home About Browse<br>Logout | Canian Negeri Payakumbuh<br>Q search<br>Type V Upload Detail Subject<br>Artikel<br>Skripsi<br>Tugas Akhir<br>Laporan Penelitian |
|                                     | "                                                                                                    |

Gambar 3. 4 Halaman Edit Item Type

#### 5) Halaman Upload File

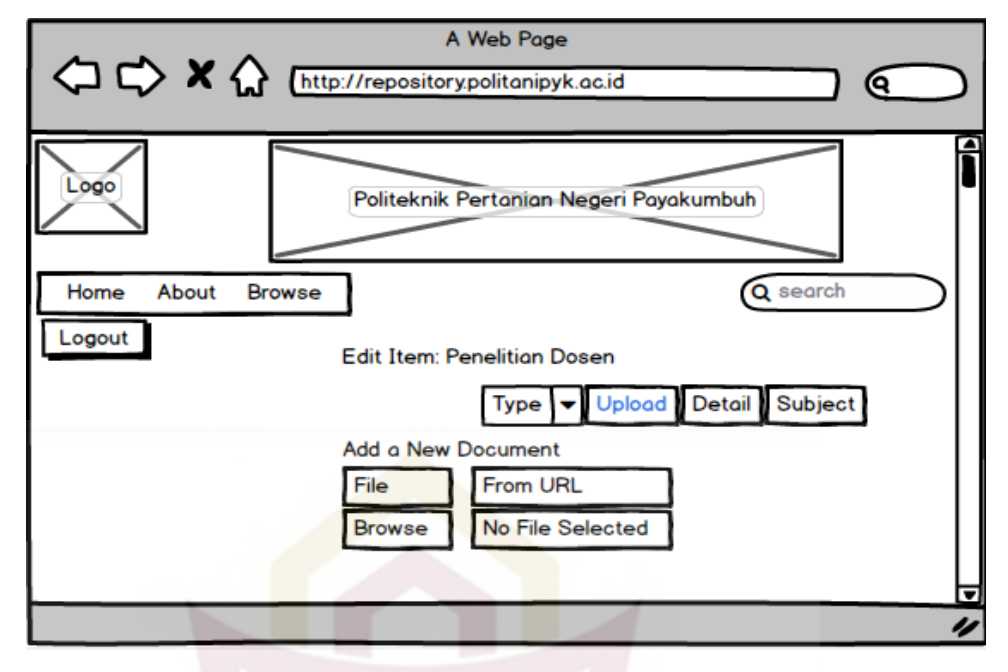

Gambar 3. 5 Halaman Upload File

Langkah selanjutnya, melakukan kolaborasi dengan ahli. Kolaborasi dengan ahli adalah melakukan penilaian terhadap rancangan produk yang telah dibuat. Penilaian rancangan produk dilakukan dengan seorang dosen Ilmu Perpustakaan Fakultas Adab dan Humaniora UIN Imam Bonjol Padang yaitu Bapak Zulkifli, M.Pd selaku dosen Jurusan Ilmu Perpustakaan. beliau sudah banyak mengampuh mata kuliah di Jurusan Ilmu Perpustakaan.

Validator ahli menyatakan bahwa rancangan produk sudah layak dan sudah bisa dijadikan sebagai alat telusur. Untuk selanjutnya akan diteruskan dalam bentuk pembuatan produk. Pengembangan repository ini secara keseluruhan dari rancangan produk dapat disimpulkan bahwa rancangan produk ini dapat digunakan. Berikut hasil penilaian rancangan model produk dari validator. Penilaian Validator

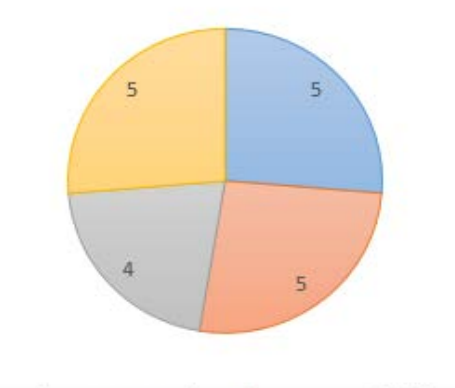

Unsur-unsur/ ketentuan repository
 Penggunaan efektif dan efisien
 Tampilan
 Sebagai alat telusur

#### Gambar 3. 6 Penilaian Validator

Kemudian kesimpulan dari penilaian desain rancangan model produk *Repository* di Perpustakaan Politeknik Pertanian Negeri Payakumbuh dari validator sutuju dengan apa yang sudah dirancang dan juga penilaian secara keseluruhan validator menyatakan bahwa rancangan model produk dapat digunakan tanpa revisi.

# C. Pengembangan Produk

Langkah pertama yang dilakukan dalam pengembangan model produk adalah mencari data dan informasi untuk melakukan pengembangan produk seperti *repository* pada perpustakaan Politeknik Pertanian Negeri Payakumbuh. Berdasarkan wawancara dengan pemustaka dan pustakawan, dapat disimpulkan bahwa *repository* ini dapat dikembangkan supaya lebih efektif, efisien dalam pencarian koleksi karya ilmiah berupa laporan penelitian, dan juga untuk memudahkan pustakawan nantinya dalam mengupload file karya ilmiah mahasiswa maupun laporan penelitian.

Langkah kedua, yang akan dilakukan penginstallan e-prints adalah install debian 9 server, setelah itu penginstallan e-prints 3.3, konfigurasi eprints. Berikut langkah-langkah yang akan dilakukan.

- 1. Install Debian 9 Server
- 2. Perbaharui Database Paket

*Login* nama yang sudah terdaftar pada debian sebelumnya seperti yang terlihat pada gambar di bawah ini. Gambar *login* dan *apt update*.

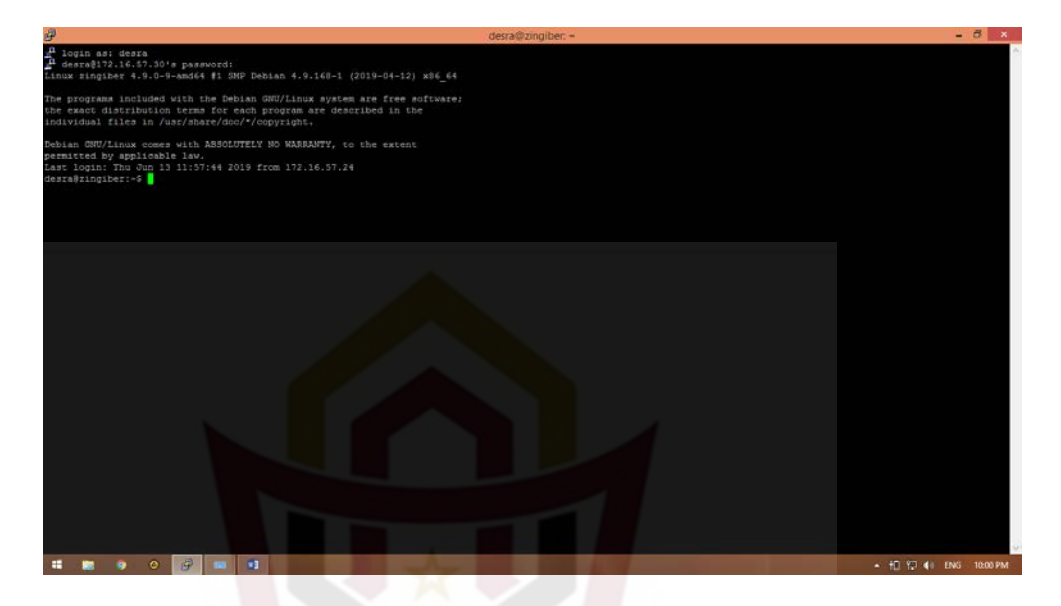

Gambar 3. 7 Login pada Terminal

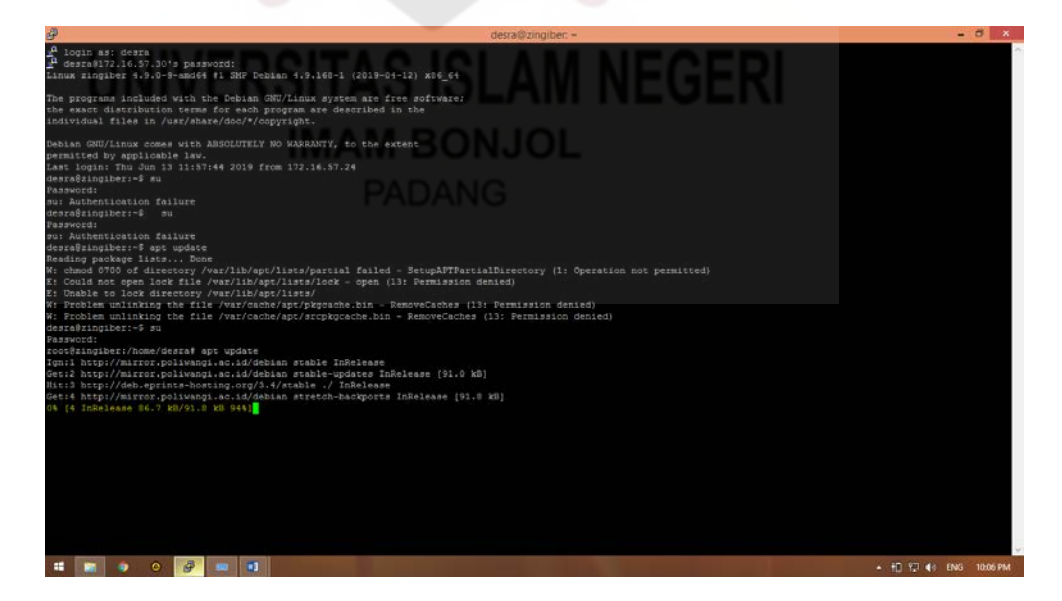

Gambar 3. 8 Apt Update

3. Install pembaharuan paket-paket standar

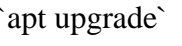

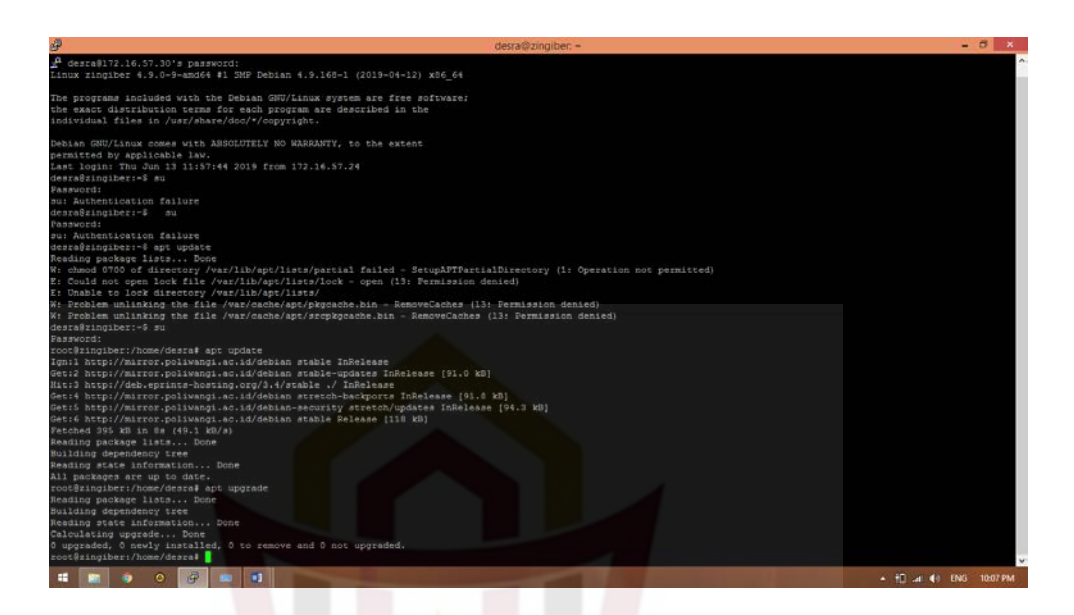

Gambar 3. 9 Apt Upgrade

4. Install pembaharuan paket-paket yang terkait dengan system

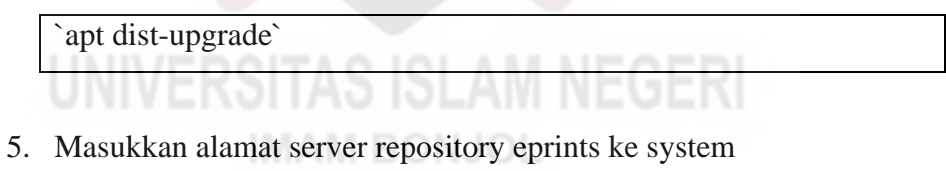

a. Buat file PADANG

`/etc/apt/sources.list.d/eprints.list`

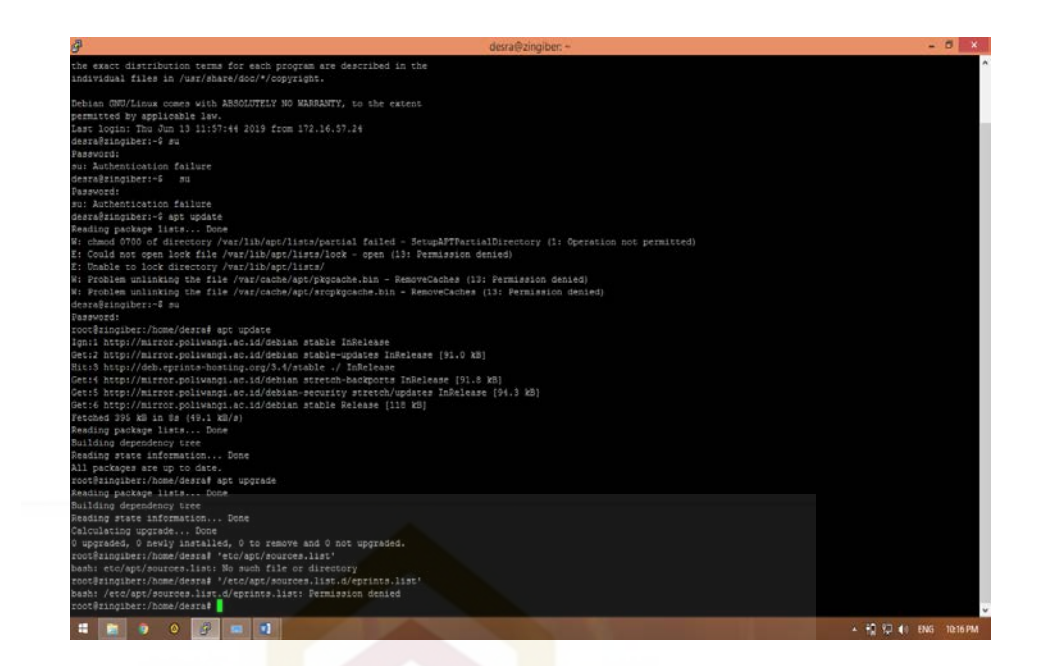

Gambar 3. 10 etc/apt/sources.list.d/eprints.list

b. Edit file di atas dan masukkan

`deb http://deb.eprints.org/stable ./`

6. Install public key untuk mengakses server repository eprints secara secure

wget -O - http://deb.eprints.org/keyFile | apt-key add -`

\*\*INGAT!!!\*\* perintah ini harus dijalankan sebagai user `root`

- 7. Perbaharui database paket
- 8. Install eprints

`apt install eprints`

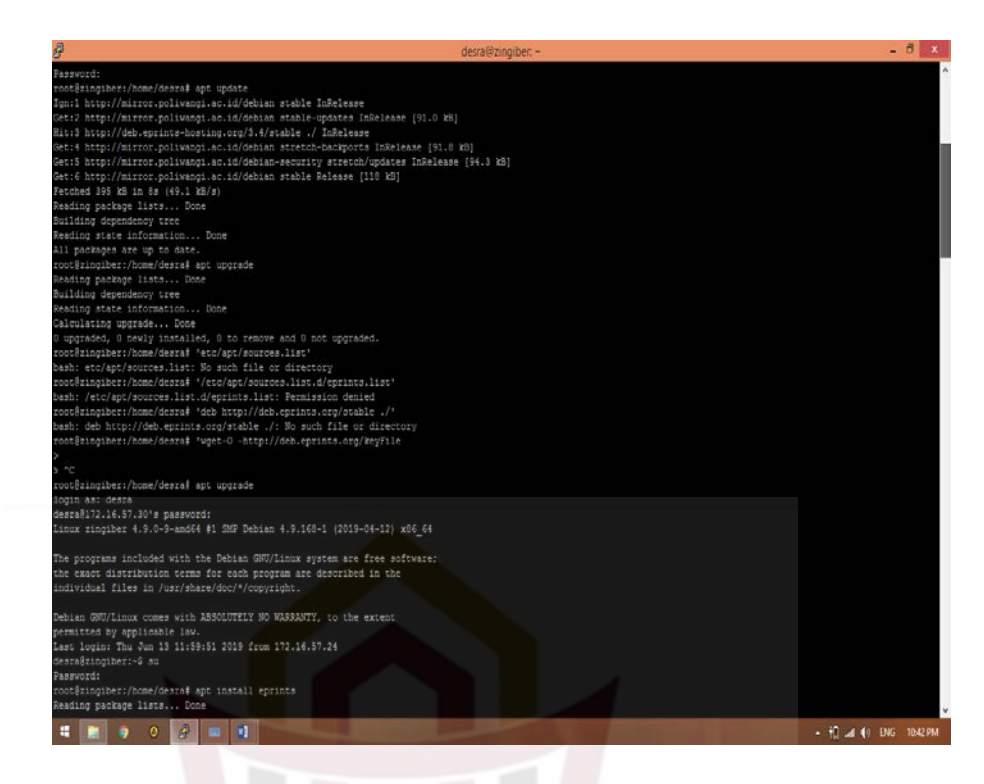

Gambar 3. 11 apt install eprints

Jawab dengan Y jika ada pertanyaan

| F                                                                                                    |                                                                                                    |                                                                                                    | desra@zingiber: ~        | - 5 X                |
|----------------------------------------------------------------------------------------------------|----------------------------------------------------------------------------------------------------|----------------------------------------------------------------------------------------------------|--------------------------|----------------------|
| inhimi-formperi<br>libbrai-taget.pr<br>libbrai-taget.pr<br>libbrai-taget.pr<br>librains:<br>libbrai-librains<br>libbrai-librains<br>libbrains-2 libbrains<br>libbrains-2 libbrains<br>libbrains-2 libbrains<br>libbrains-2 libbrains<br>libbrains-2 libbrains<br>libbrains-2 libbrains<br>libbrains-2 librains<br>libbrains-2 librains<br>libbrains-2 librains<br>libbrains-2 librains<br>librains-2 librains<br>librains-2 librains<br>librains-2 librains<br>librains-2 librains<br>librains-2 librains<br>librains-2 librains-2 librains<br>librains-2 librains-2 libr                                                                                                    | i likkal-format-peri likka<br>fi likkal-format-peri likka-<br>fi likkal-formation-peri likka-<br>fi likkal-formation-peri likka-<br>media-<br>likkal-formation-<br>peri likkal-formation-<br>peri likkal-<br>fi likkal-formation-<br>peri likkal-<br>peri likkal-<br>peri likkal-<br>peri likkal-<br>peri likkal-<br>peri likkal-<br>peri likkal-<br>peri likkal-<br>peri likkal-<br>peri likkal-<br>peri likkal-<br>peri likkal-<br>peri likkal-<br>fi likkal-<br>fi likkal | -gammerperi<br>high-discoperi<br>high-discoperi<br>high-discoperi<br>high-discoperi<br>high-discoperi<br>per-cold lipper lipper.<br>per-cold lipper lipper.<br>per-cold lipper lipper.<br>high-discoperi<br>high-discoperi<br>high-d                                                                                                    | aAM NEGERI<br>a JOL<br>a |                      |
| <pre>ilbood-sige0 lib<br/>liboodssage0 libod<br/>libodssage1 libod<br/>libom1-six-base-p<br/>libom1-six-base-p<br/>libom1-six-base-p<br/>libom1-six-base-j<br/>libom1-six-base-j<br/>libom1-</pre> | ouch-shad) like(b-sync) like(b-<br>fixed) like(forc) like(forc)<br>fixed) like(forc) like(forc)<br>perl like(-sase-space-perl)<br>like(-sase-space-forc)<br>coses) like(s like(forc)<br>like(-sase-space-forc)<br>like(-sase-space-forc)<br>like(-sase-space-forc)<br>like(-sase-space-forc)<br>like(-sase-space-forc)<br>like(-sase-space-forc)<br>like(-sase-space-forc)<br>like(-sase-space-forc)<br>like(-sase-space-forc)<br>like(-sase-space-forc)<br>like(-sase-space-forc)<br>like(-sase-space-forc)<br>like(-sase-space-space-spa                                                                                                    | supported likewised<br>tid likewised<br>pixel tikewised<br>tikewised<br>ti |                          |                      |
| ruby-power-assert<br>shared-mime-info<br>texlive-binaries<br>xbitmaps xdg-user<br>rip<br>0 upgraded, 295 new<br>Need to get 43.4 MB<br>After this operatio<br>Do you want to com                                                                                                    | Fuby-test-unit ruby2.3 rub<br>socat sol-cert thuils to!<br>th tk8.6 units k1comment x<br>c-dirs xdg-utils xfonts-encor<br>vly installed, 0 to remove al<br>8/102 NB of archives.<br>on, 076 NB of additional dis<br>timue? [X].                                                                                                    | yems-integration<br>tol3.6 tex-common texlive-base<br>li-stis will-sgerver-utils<br>lings wfonts-utils wpdf wterm<br>td 0 not upgraded.<br>K space will be used.                                                                                                    |                          |                      |
|                                                                                                    | 0 🥑 🗖 🖬                                                                                                    |                                                                                                    |                          | × 📆 at €1 ENG 1029PM |

Gambar 3. 12 instal eprints

|                                                                         | desra@zingiber:~                       | - 0 - 0               |
|-------------------------------------------------------------------------|----------------------------------------|-----------------------|
| update-perl-sax-parsers: Updating overall Ferl SAX parser modu          | es info file                           |                       |
| eplacing config file /etc/per1/XHL/SAX/ParserDetails.ini with           | new version                            |                       |
| etting up libxml-twig-perl (1:3.50-1)                                   |                                        |                       |
| etting up libpet-dbus-perl (1.1.0-4+bl)                                 |                                        |                       |
| etting up eprints (3.4.1)                                               |                                        |                       |
|                                                                         | 1111                                   |                       |
| 1                                                                       |                                        |                       |
| Welcome to EPrints 3                                                    | ii .                                   |                       |
| t nearent to accanot o                                                  | ii ii ii ii ii ii ii ii ii ii ii ii ii |                       |
|                                                                         |                                        |                       |
| 1                                                                       | **                                     |                       |
| For known issues please check:                                          |                                        |                       |
| http://uibi anvinte ava/u/fahian Phoun Tassas                           | **                                     |                       |
| I I I I I I I I I I I I I I I I I I I                                   |                                        |                       |
| Carring Startad-                                                        |                                        |                       |
| Bafore you can start using anrints you need to                          |                                        |                       |
| actions your install follow these simple states                         | **                                     |                       |
| - contribute loar resource, forrow encor stubre rects.                  | **                                     |                       |
|                                                                         |                                        |                       |
| · · au oprinca                                                          |                                        |                       |
| for have to togged in as the epithics user to operate                   |                                        |                       |
| sith epiints                                                            | **                                     |                       |
| To the enders have discovery (here/share/sepister)                      |                                        |                       |
| <ul> <li>To the eprints have directory (/dsr/share/eprintss)</li> </ul> |                                        |                       |
| A fraction of the second                                                |                                        |                       |
| • • ./bin/epamin create                                                 |                                        |                       |
| Follow the instruction to create your archive.                          |                                        |                       |
|                                                                         |                                        |                       |
| e exit                                                                  |                                        |                       |
| n (n. 1990)<br>1997 - Marian Marian, ang kanalarian                     |                                        |                       |
| <pre>&gt; # azensite eprints</pre>                                      |                                        |                       |
| A second at the second                                                  |                                        |                       |
| a apachezeci rescare                                                    |                                        |                       |
| 11111                                                                   |                                        |                       |
| 11111 LUSE 11111                                                        |                                        |                       |
|                                                                         |                                        |                       |
| F for more documentation please see the eprints wiki:                   |                                        |                       |
| nttp://wiki.eprints.org/w/Documentation                                 |                                        |                       |
| •                                                                       |                                        |                       |
|                                                                         |                                        |                       |
| rocessing triggers for libc-bin (2.24-11+deb9u4)                        |                                        |                       |
| roccasing triggers for systems (232-25+debyuli)                         |                                        |                       |
| oocgaingiber:/nome/deara#                                               |                                        |                       |
|                                                                         |                                        |                       |
|                                                                         |                                        |                       |
|                                                                         |                                        | Double not solve      |
|                                                                         |                                        | - 18 rt (L DAD 19241A |

Jika selesao maka muncul gambar seperti di bawah ini

Gambar 3. 13 instalasi apabila berhasil

9. To the eprints home directory(/usr/share/eprints)

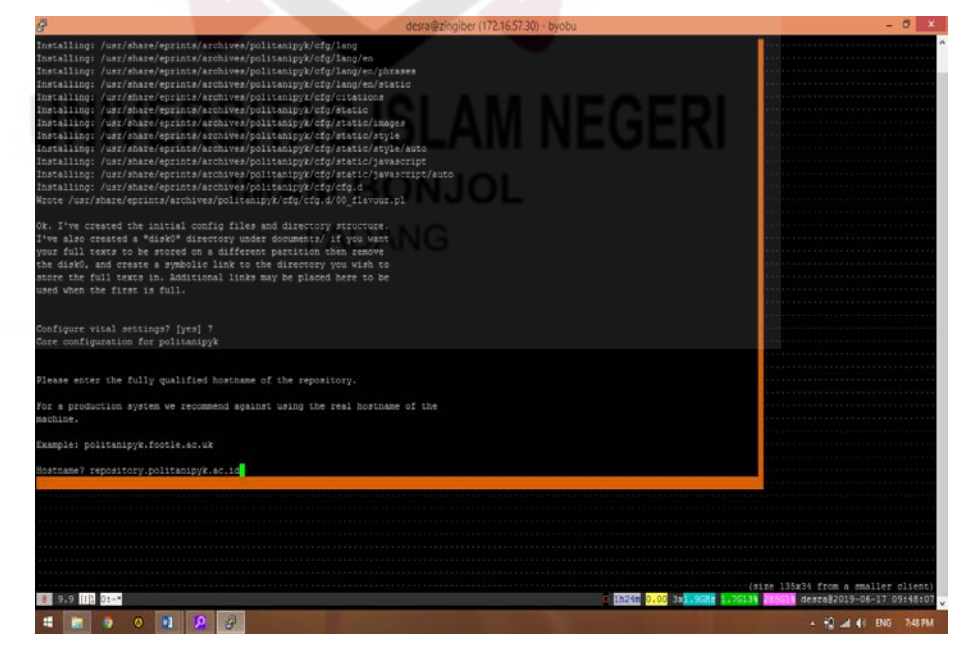

Gambar 3. 14 To the eprints home directory(/usr/share/eprints)

# 10. ./bin/epadmin create

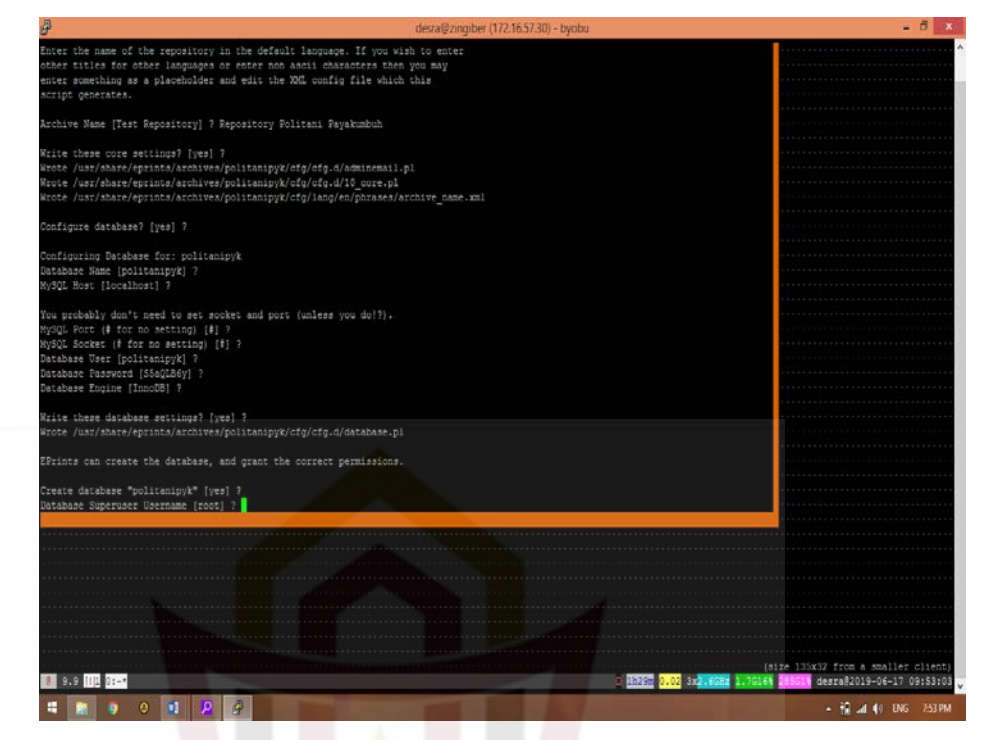

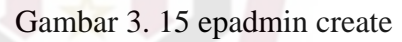

# 11. Exit

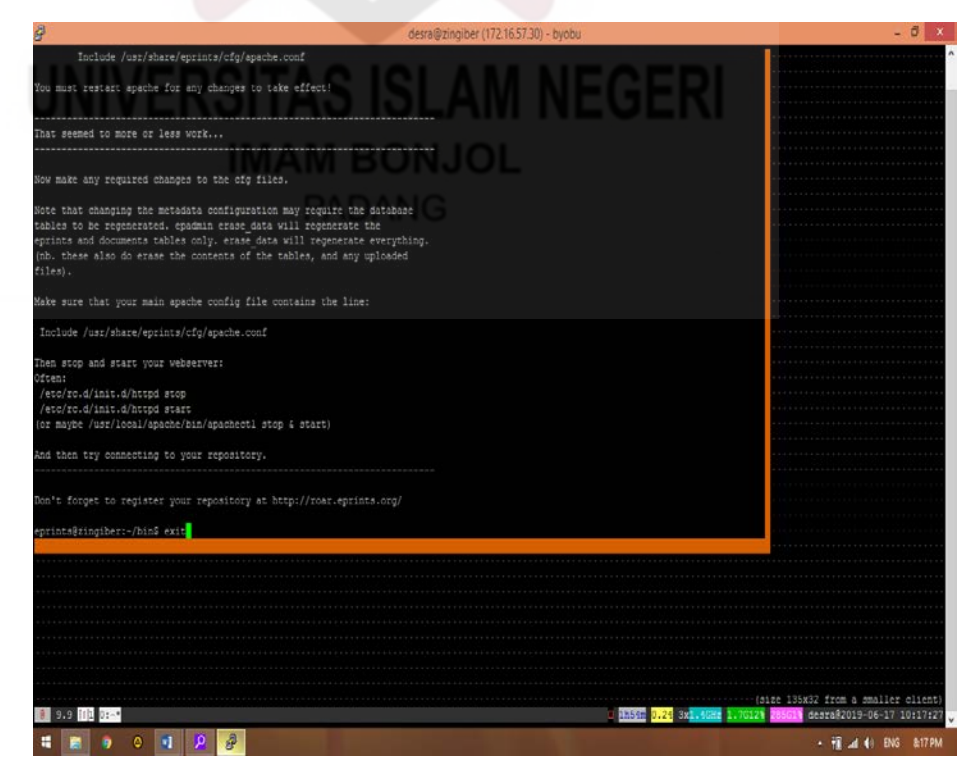

Gambar 3. 16 exit

12. Melakukan konfigurasi dan mengaktifkan website untuk archive " a2ensite" dan membuang website default " a2dissite 000-default "

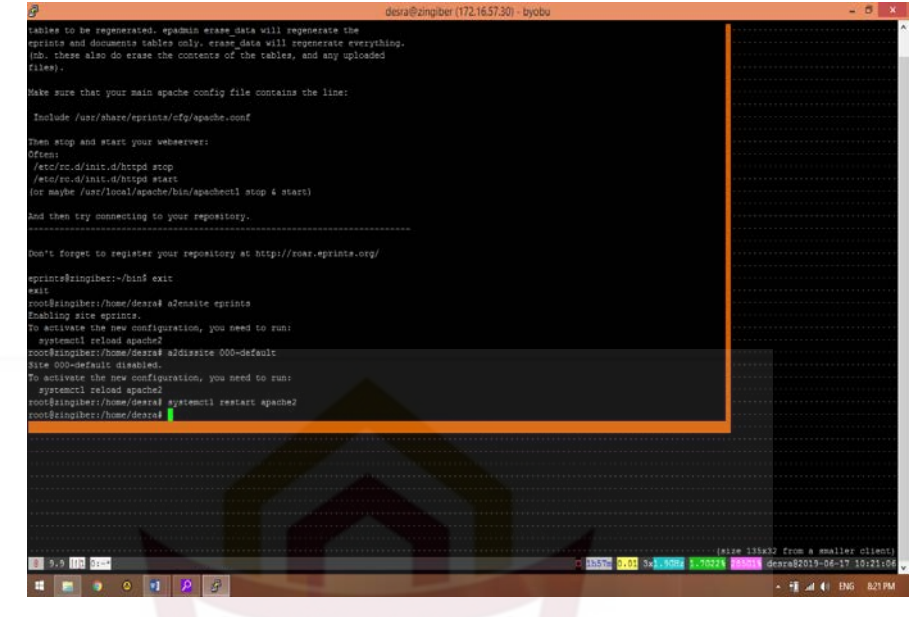

Gambar 3. 17 Konfigurasi

13. Kemudian Lanjutan eprints melalui web browser di computer

| (←) → ♂ @            | repository politanipykacid                              | 🖂 🎝 🧟 Search                                                | ¥ IN 🖸 🛢 📽          |
|----------------------|---------------------------------------------------------|-------------------------------------------------------------|---------------------|
| Pinrints             |                                                         |                                                             |                     |
| repository software  | DOITAGIC                                                |                                                             |                     |
| Home About Br        | owse                                                    |                                                             |                     |
| Login Create Account |                                                         | 1101                                                        | Stardi              |
|                      | Welco                                                   | me to PPNP Repository                                       |                     |
|                      | Welcome to PPNP Repository. Click here to sta           | at customising this repository.                             |                     |
|                      | PADAN                                                   | 🖸 Atom 🔂 RSS 1 0 🔂 RSS                                      | 2.0                 |
|                      | Latest Additions                                        |                                                             |                     |
|                      | View items added to the repository in the past week     |                                                             |                     |
|                      | Search Repository                                       |                                                             |                     |
|                      | Search the repository using a full range of fields. Use | the search field at the top of the page for a quick search. |                     |
|                      | Browse Repository                                       |                                                             |                     |
|                      | Browse the items in the repository by subject.          |                                                             |                     |
|                      | About this Repository                                   |                                                             |                     |
|                      | More information about this site.                       |                                                             |                     |
|                      | Reportary Policies                                      |                                                             |                     |
|                      | Policy for use of material in this repository.          |                                                             |                     |
|                      | PPINP Repository supports OH 20 with a base URL of here | g://mgonitery.politeripyLar.id/ogi/auli                     |                     |
| : 📄 🧿 🛛              | 1 6 2 2                                                 |                                                             | • 📆 🛋 📢 DNG 11:58 P |

Gambar 3. 18 tampilan utama repository

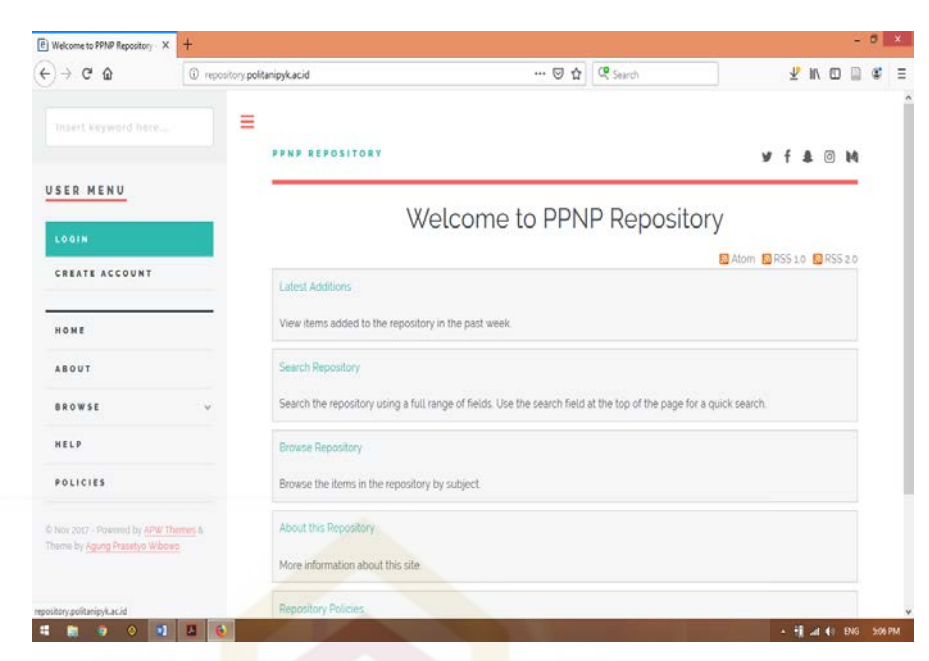

Gambar 3. 19 tampilan utama repository

14. Selanjutnya mengatur subject pada terminal.

| GUT mano 1.7.4     File: subjects     Modified       abjects:Tree Roo::ROOT:0<br>mode 1:subjects:0<br>1:sed nodes:1<br>nnode 2:subjects:0<br>periturnsen Pagendertystenne0<br>periturnsen Pagendertystenne0                                                                                          |                                        | desra@zingiber (172.16.57.30) - byobu               |                             | - 0                            |
|----------------------------------------------------------------------------------------------------|----------------------------------------|-----------------------------------------------------|-----------------------------|--------------------------------|
| <pre>http://wiking.com/initial/comments/initial/comments/</pre>                                                                                                    | GNU namo 2.7.4                         | File: subjects                                      | Modified                    |                                |
| dyscritter & Boot 1800<br>11 hight Activities 10<br>11 hight Activities 10<br>11 hight Activities 10<br>11 hight Activities 10<br>11 hight Activities 10<br>11 hight Activities 10<br>11 hight Activities 10<br>11 hight Activities 10<br>11 hight Activities 10<br>11 hight Activities 10<br>11 hight Activities 10<br>12 hight Activities 10<br>13 hight Activities 10<br>14 hight Activities 10<br>14 hig                                                         |                                        |                                                     |                             | ••••••                         |
| node livebjects0<br>inde livebjects0<br>inde livebjects1<br>mode livebjects1<br>mode livebje | ubjects:Tree Root:ROOT:0               |                                                     |                             | ••••••                         |
| <pre>iliges mode are back and back and</pre>                                                                                                    | :node 1:subjects:0                     |                                                     |                             | *****                          |
| node 2 srabjects11 vrisionsPolisteRil: Pertaian Report Pyrakambuh:ROUTIO papaniFrogram Studi Agribusid prinderson Studi Agribusid prinderson Paragendi vrisions0 prinderson Pertaianing pertaining pertaining per                                                                                                    | l:leaf node:a:l                        |                                                     |                             |                                |
| visionarBolitekmik Pertanian Megeri PayakambuhH800T10<br>r penJarotana Panganofrogram Studi Agrikanat Pangan<br>r den Jaroban Tekologi Pertanian J<br>r den Jaroban Tekologi Pertanian J<br>xxMP27 1<br>************************************                                                                                                    | node 2:subjects:1                      |                                                     |                             |                                |
| Vviiiingröblicknik Persanan Deperi PeykambuhiR00100<br>pangantspolaskol<br>pangantsvalasson<br>pangantsvalasson<br>pangantsvalas     |                                        |                                                     |                             |                                |
| rz geniorskow Podpienie visional Dengan<br>periodenie Studie Woldcoge Tendami Podpin<br>periodenie Studie Woldcoge Tendami Podpin<br>periodenie Studie Stud                                                                                                    | visions:Politeknik Pertanian Segeri    | Payakumbuh:ROOT:0                                   |                             |                                |
| jenganifizeron Studi zugidanja Teamani Pangani<br>gentanisti Terren Studi zugidanja Teamani<br>gentanisti Terren Studi zugidanja<br>r Chrolinu ani Teknologi Pertanianio<br>SAMFUZ 1<br>CARANISATIONAL STROUTURE<br>CARANISATIONAL STROUTURE                                                                             | ir_pgn:Jurusan Pangan:divisions:0      |                                                     |                             |                                |
| agrininging ten and the set of the set of th                                                                                                    | _pangan:Program Studi Budidaya Tanam   | an Pangan                                           |                             |                                |
| rr MERIONADA TENDIOQI PErtansand<br>r Chyolarusan Teknologi Pertansand<br>CASANISATIONAL STRUCTURE<br>CASANISATIONAL STRUCTURE<br>CASANISATIONAL STRUCTURE<br>Second Structure:ROUTO<br>Fac_mprEarly of Engineering, Science and Mathematicsidivisions:0<br>th, decisionol of Chesinery:Fac_moril<br>and chyolarus Science ind Mathematicsidivisions:0<br>th, decisionol of Electronics and Computer Science:Fac_moril<br>engistenci Civil Engineering and the Environmentifac_moril<br>engistenci Civil Engineering and Chesiner:Science:Fac_moril<br>engistenci Civil Engineering Science:Fac_moril<br>engistenci Civil Engineering Science:Fac_moril<br>engistenci Ci Engineering Science:Fac_moril<br>engistenci Ci Engineering Science:Fac_moril<br>engistenci Ci Engineering Science:Fac_moril<br>engistenci Ci Engineering Science:Fac_moril<br>engistenci Ci Engineering Science:Fac_moril<br>engistenci Ci Engineering Ci Civil Engineering Science:Fac_moril<br>engistenci Ci Engineering Ci Civil Engineering Ci Civil                                                                                                    | agribishis:Program Studi Agribishis    |                                                     |                             |                                |
| <pre>if expt:Unrussan Teknologi Fertaniani0 XXMFER: 3 XXMFER: 3 XXMFER: 3 XXMFER: 4 XXMFER: 4 XX</pre>                                                                                                    | ir Khn:Jurusan Kebun:divisions:0       |                                                     |                             |                                |
| SKNFFE 3<br>GRIANTISATIONAL STROTTURE<br>Avisions:University Structure:ROUTIO<br>As genificantics of Mathematics:divisions:0<br>of creations of Chemistry:fac_engi:<br>di creations: Chemistry:fac_engi:<br>di creations: Chemistry:fac_engi:<br>di creations: Chemistry:fac_engi:<br>di creations: Chemistry:fac_engi:<br>di creations: Chemistry:fac_engi:<br>di creations: Chemistry:fac_engi:<br>di creations: Chemistry:fac_engi:<br>di creations: Chemistry:fac_engi:<br>di creations: Chemistry:fac_engi:<br>di creations: Chemistry:fac_engi:<br>di creations: Chemistry:fac_engi:<br>di creations: Chemistry: Chemistry: Chemi                                                                                                    | r tkp:Jurusan Teknologi Pertanian:0    |                                                     |                             |                                |
| ORSANTERTIONAL STRUCTURE<br>ORSANTERTIONAL STRUCTURE<br>ORSANTERTIONAL STRUCTURE<br>adjustrational of Engineering and the Environmentific (ng)1<br>ng curvisional of Usalizations and Computer Science Hag engil<br>of persistance if Degineering Sciences Hag engil<br>of persistance if Degineering Sciences Hag engil<br>of persistance if Computer Sciences Hag engil<br>of persistance if Computer Sciences Hag engil<br>of persistance Hag engiles engiles engi                                                                                                    |                                        |                                                     |                             |                                |
| ORGANISATIONAL STRUCTURE                                                                                                    | KAMPLE 1                               |                                                     |                             |                                |
| GRANISATIONAL STRUCTURE<br>Invisions: Douversity Structure:ROOTIO<br>ac_engriculty of Engineering, Science and Mathematics:divisions:0<br>ch_chestSchool of Chemistry: fac_eng:1<br>ch_constSchool of Electronics and Computer Science: fac_eng:1<br>ch_constSchool of Electronics and Computer Science: fac_eng:1<br>ch_constSchool of Electronics and Computer Science: fac_eng:1<br>ch_constSchool of Electronics and Computer Science: fac_eng:1<br>ch_constSchool of Electronics and Computer Science: fac_eng:1<br>ch_constSchool of Coorguines: fac_eng:1<br>ch_matiSchool of Mathematics: fac_eng:1<br>ch_matiSchool of Mathematics: fac_eng:1<br>ch_matiSchool of Commatics: fac_eng:1<br>ch_matiSchool of Commatischool of Mathematics: fac_eng:1<br>ch_matiSchool of Mathematics: fac_eng:1<br>ch_matiSchool of Commatischool of Commatischool of Commatischool of Commatischool of Commatischool of Commati                                                                                                    |                                        | *******                                             |                             |                                |
| SWADELSATIONEL STRUCTORE<br>####################################                                                                                                    | interest and and and a                 |                                                     |                             |                                |
| ivisions:University Structure:ROOT:0<br>as gen;Hawlity of Explorenting, Science and Mathematics:divisions:0<br>ch_ches;School of Chemistry:fac_eng:1<br>ch_cars:School of Civil Engineering and the Exvironment:Fac_eng:1<br>ch_cars:School of Explorence: Science: fac_eng:1<br>ch_cars:School of Explorence: Science: fac_eng:1<br>ch_cars:School of Explorence: Science: fac_eng:1<br>ch_cars:School of Coopeny: Fac_eng:1<br>ch_cars:School of Mathematics: fac_eng:1<br>ch_cars:School of Mathematics: fac_eng:1<br>ch_cars:School of Mathematics: fac_eng:1<br>ch_cars:School of Mathematics: fac_eng:1<br>ch_cars:School of Mathematics: fac_eng:1<br>Ch_cars: School of Mathematics: fac_eng:1<br>Ch_cars: School of Ch_cars: School of Mathematics: School of Mathematics                                                                                                    | OWSANISATIONAL STRUCTURE               |                                                     |                             |                                |
| ivisiona: Diiversity Structure:ROOTS10<br>age marifsolity: E Dignarering. Science and Mathematics:division:0<br>th Chelshool of ChemistryYang.epp1<br>th Chevis Dayneering Science: And Computer Science: And Computer Science: An                                                                                                    |                                        |                                                     |                             |                                |
| svisions:University Structure:ROUT:0<br>ang entFaculty of Engineering, Science and Mathematics:divisions:0<br>ch_chestSchol of Cluvi Engineering and the Environment:fac_eng:1<br>ch_costSchol of Electronics and Computer Science:fac_eng:1<br>ch_engisSchol of Expresents Science:fac_eng:1<br>ch_mat:School of Mathematics:fac_eng:1<br>ch_mat:School of Mathematics:fac_eng:1<br>Get Help T Write Out T Where Is Thour Text T G gpell Go To Line T Heat Enge                                                                                                    | ••••••••••••••••••                     | PADANG                                              |                             |                                |
| Visions volumenta volumenta volument                                                                                                    |                                        |                                                     |                             |                                |
| Se maintanury of Lapineering, Sorience and maintanitoring engli<br>do beliscool of Chemistryize engoil<br>an consistool of Chemistryize copil<br>an consistool of Electronics and Computer Solencering engli<br>an consistool of Electronics and Computer Solencering engli<br>an consistool of Mathematics:fac.egg:1<br>det Help & Write Out & Where Is and Cut Text & Datify & Cut Pos & M Free Page & Iss Tist Line<br>Frit & W Read File & Replace & Cutour Text & To Gpell & Go To Line & M Herr Page & Lan Line                                                                                                    | IVIBIONS: UNIVERSITY STRUCTURE: ROOT:U |                                                     |                             |                                |
| mi un stratundo de Lamatery sacienza de Exvironmentido engli<br>de juriscibalo de Electronica and Computer Soienceriao engli<br>de nomisicalo de Electronica and Computer Soienceriao engli<br>de nomisicalo de Electronica facela de la computer de la computer de la computer de la computer de la computer<br>de matical de la computer de la computer de la compute                                                                                                    | ac engracuity of angineering, scien    | re and machematics.drvisions.v                      |                             |                                |
| Levience de Cara augustering and en Environnen entre Environnen entre entre<br>de cosiscolo de Cooprade Sicherenting engel<br>en genischol ef Kobreaciering Sciencesfac engel<br>en genischol ef Mathematiering engel<br>Get Help & Write Out & Where Is & Cut Text & Justify & Cur Pos & W Free Page & Tist Line<br>Exit & 'S Read File & Replace & C Uncur Text & To Spell & Go To Line & Herr Page & Last Line                                                                                                    | ch_cherschool of Chemistry Hac_engin   | nd the Invironmentation ends                        |                             |                                |
| de Help V Hite Out V Horers to Bornerstanger<br>Get Help V Hite Out V Horers To Companying engl<br>Get Help V Hite Out V Horer Is V Cut Text V Justify C Cut Pos V Free Page V Isst Line<br>Frit V Head File V Horer Is V Cutour Text To Gpell G Co Line V Heat Page V Last Line                                                                                                    | on crystocold of Clastronics and Com   | nutar Selengelfan ernil                             |                             |                                |
| ch presidences of occurredwiring chapil<br>ch markedwallcosife regul<br>de Help 22 Frite duit 25 Shere Is 22 Cur Text 20 Justify 22 Cur Fos 20 Free Fage 26 First Line<br>Frit 21 Free Fage 26 First Line<br>Frit 21 Free Fage 26 First Line                                                                                                    | an analSchool of Engineering Science   | arfan anail                                         |                             |                                |
| ch marifectuol of Nethematics:fac_eq:1<br>ch marifectuol of Nethematics:fac_eq:1<br>Get Help & Write Out & Where Is & Cut Text & Justify & Cur Pos & Free Page & Tirst Line<br>Fit & G Read Fite & Replace & G Hours Text & To Spell & Go To Line & Mext Page & Last Line                                                                                                    | an anal Sabal of Champabulfan anal     | area cayla                                          |                             |                                |
| Get Help 🖬 Write Out 🎬 Where Is 🎬 Cut Text 🚺 Justify 🎁 Cur Pos 🌉 Prev Page 词 Pirst Line<br>Trit 📽 Read File 🖬 Replace 📽 Uncur Text 🏙 To Spell 👹 Go To Line 🐿 Hext Page 🕼 Last Line                                                                                                    | ch mat:School of Mathematics:fac eng   |                                                     |                             |                                |
| Get Help 10 Write Out 10 Where Is 10 Cut Text 10 Justify 10 Cut Pos 10 Free Page 20 First Line<br>Exit 13 Read File 1 Replace 13 Uncut Text 17 To Spell 1 Go To Line 13 Wext Page 20 Last Line                                                                                                    |                                        |                                                     |                             |                                |
| Txit 🙀 Read File 🔄 Replace 👔 Uncut Text 🙀 To Spell 🙀 Go To Line 🙀 Next Page 🛃 Last Line                                                                                                    | Get Help Write Out W Whe               | re Is W Cut Text W Justify W Cur Pos W Pr           | Page III First Line         |                                |
| inter a secondaria a secondaria a secondaria a secondaria a secondaria a secondaria a secondaria a secondaria a                                                                                                    | Fuir AB Read File AN Ren               | lace of Englit Text of To Spell . So To Line of Net | rt Page des Last Line       |                                |
|                                                                                                    | and a second second second             |                                                     | a raye and being            |                                |
|                                                                                                    |                                        |                                                     |                             |                                |
|                                                                                                    |                                        |                                                     |                             |                                |
|                                                                                                    |                                        |                                                     |                             |                                |
|                                                                                                    |                                        |                                                     |                             |                                |
|                                                                                                    |                                        |                                                     |                             |                                |
|                                                                                                    |                                        |                                                     |                             |                                |
|                                                                                                    |                                        |                                                     |                             |                                |
|                                                                                                    |                                        |                                                     |                             |                                |
|                                                                                                    |                                        |                                                     | (31                         | ze 135x32 from a smaller clies |
| (size 135m22 from a smaller of                                                                                                    | 9.9 11 0:-*                            |                                                     | 20557 0.17 3x1.9GHz 1.7G35% | 26561 deara@2019-06-17 11:18:  |
|                                                                                                    |                                        |                                                     |                             | 12                             |

Gambar 3. 20 edit subject

15. Jika sudah muncul pada *browser*, maka login pakai *username* dan *password*.

| E Login - PPNP Repository X     | +                                                                                                    |    |     |    | -   | •    |      |
|---------------------------------|----------------------------------------------------------------------------------------------------|----|-----|----|-----|------|------|
| €) → @ @                        | 0 ∰ repository <b>połtanigyk acid</b> itej/users/login/target=http%34%27%27repos ⊙ ☆ 🔍 🧟 Search         | Ŧ  | ÌI/ | ۵  |     | ¢    | 1000 |
| Insert keyword here             |                                                                                                    | f  |     | 0  | м   |      |      |
| USER MENU                       | Levie                                                                                                   |    |     |    |     |      |      |
| LOGIN                           | Login                                                                                                   |    |     |    |     |      |      |
| CREATE ACCOUNT                  | Please enter your username and password. If you have forgotten your password, you may reset<br>Username | t. |     |    |     |      |      |
| HOME                            | Password Local Note: you must have cookies enabled.                                                     |    |     |    |     |      |      |
| ABOUT                           |                                                                                                    |    |     |    |     |      |      |
| BROWSE                          | v                                                                                                    |    |     |    |     |      |      |
| HELP                            |                                                                                                    |    |     |    |     |      |      |
| POLICIES                        |                                                                                                    |    |     |    |     |      |      |
| D Nov 2017 - Powered by APW The | νe.δ.                                                                                                   |    |     |    |     |      |      |
| comment offend a sector sector  |                                                                                                    |    |     |    |     |      |      |
|                                 |                                                                                                    |    |     |    |     |      |      |
| 1 🗋 🜖 🔍 💶                       | 4 e                                                                                                    | -  | 1   | 10 | ENG | \$12 | 21   |

Gambar 3. 21 tampilan login

16. Apabila sudah login dengan username dan password maka klik manage deposit, klik new item.

| ) C (0) Not secure   repol.cucu.space/cgi                                                    | /users/home?screen=items&datase     | t=inbox8_listing_order=8screen=Items#t                                                                                                    |                                             |                                                                     |                   | \$ |  |
|----------------------------------------------------------------------------------------------|-------------------------------------|----------------------------------------------------------------------------------------------------|---------------------------------------------|---------------------------------------------------------------------|-------------------|----|--|
| USER MENU                                                                                    | TAS IS                              | Manage depo                                                                                                    | sits                                        | R                                                                   |                   |    |  |
| LOGGED IN AS UNNAMED                                                                         | () Item successfully re             | moved                                                                                                    |                                             |                                                                     |                   |    |  |
| USER WITH EMAIL                                                                              |                                     | NG                                                                                                    |                                             |                                                                     |                   |    |  |
| MANAGE RECORDS                                                                               |                                     | NEW ITEM                                                                                                    |                                             |                                                                     |                   |    |  |
|                                                                                              |                                     |                                                                                                    |                                             |                                                                     |                   |    |  |
| PROFILE                                                                                      |                                     | Import from BibTeX *                                                                                                    | IMPOR                                       | T                                                                   |                   |    |  |
| SAVED SEARCHES                                                                               |                                     | Import from BibTeX •                                                                                                    | IMPOR                                       | T Deter                                                             | ed.               |    |  |
| SAVED SEARCHES<br>REVIEW                                                                     |                                     | Import from BibTeX                                                                                                    | e Archive                                   | Retire                                                              | ed                | 'n |  |
| SAVED SEARCHES<br>REVIEW<br>ADMIN                                                            | LAST<br>MODIFIED                    | Import from BibTeX                                                                                                    | Archive                                     | Retire                                                              | ed                | ]  |  |
| SAVED SEARCHES<br>REVIEW<br>ADMIN<br>EDIT PAGE PHRASES<br>LOGOUT                             | So Jun 2019<br>07.31                | Import from BBTeX  Uter Workares 2 Under Review 2 Liv TULE PENETAPAN POTENSI SUMBER AIR PA.DA LAHAN KAMPUS INPUTENNIK PERTANIAN NGGR'R PA YAKUNBUHUORONG BATU KABAU NGGAR STAVANG                                                                                                    | IMPOR<br>e Archive<br>ITEM<br>TYPE<br>Other | Retire<br>STATUS<br>Live<br>Archive                                 | ed                |    |  |
| SAVED SEARCHES           REVIEW           ADMIN           EDIT PAGE PHRASES           LOGOUT | 30 Jun 2019<br>30 Jun 2019<br>07.31 | Inport from BBTeX  User Workarea ZUnder Review ZUV TITLE PENETARAN POTENSI SUMBER AIR PA DA LAHAN KAMPUS INDUTENNIK PERTANIAN NGO'R PA VAKUNBUHJORONG BATU KABAU NAGARE SITANANG BUNDAYA TEMBAKAU PADA KELOMPOK TANI BANCAH TANIMANDIRIKELURAHAN TIAKAR KECAMATAN PAYAKUMBUH TIMURKOTA PAYAKUMBUH | e Archive<br>ITEM<br>TYPE<br>Other          | E IN Retire<br>ITEM<br>STATUS<br>Live<br>Archive<br>Under<br>Review | d<br>0 0 ₽<br>0 ₽ |    |  |

Gambar 3.22 tampilan new item

17. Pada edit item ini saatnya untuk upload file pdf, pertama pilih type apakah sebagai artikel, thesis, video, dan lain-lain. Lalu next

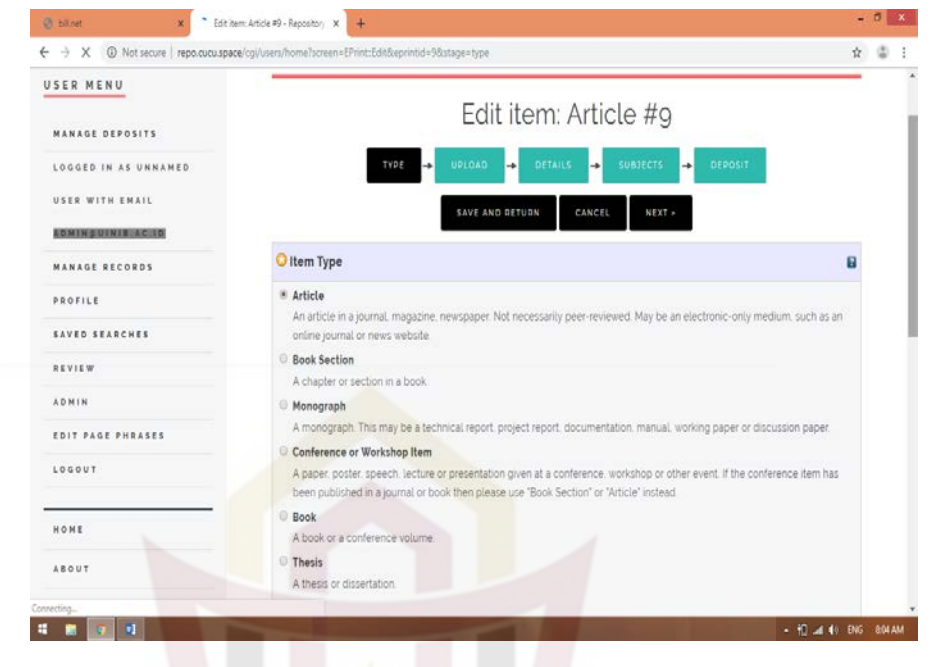

Gambar 3. 23 tampilan type

18. Setelah dipilih type selanjutnya upload file, klik chose file, lalu next.

| → C               | ace/ogi/users/home?screen=EPrin          | nt:Edit&eprintid=9&stage=files#t                                                 |                                                            | \$              |
|-------------------|------------------------------------------|----------------------------------------------------------------------------------|------------------------------------------------------------|-----------------|
| SER MENU          | TAS                                      | Edit ite                                                                         | m: Thesis #9                                               |                 |
| MANAGE DEPOSITS   |                                          |                                                                                  |                                                            |                 |
| USER WITH EMAIL   |                                          | A PREVIOUS SAVE AN                                                               | ID RETURN CANCEL NEXT +                                    |                 |
| MANAGE RECORDS    | Add a new docu                           | ment                                                                             |                                                            |                 |
| PROFILE           | To upload a docum<br>archive. You may th | ent to this repository, click the Browse<br>and additional files to the document | outton below to select the file and the Upload button to u | pload it to the |
| SAVED SEARCHES    | additional documer                       | nts.<br>A the SHERPA RoMEO tool to verify out                                    | lisher policies before deposition                          |                 |
| REVIEW            | (                                        | File                                                                             | From URL                                                   |                 |
| ADMIN             |                                          | Choose File                                                                      | No lie chosen                                              |                 |
| EDIT PAGE PHRASES |                                          |                                                                                  |                                                            |                 |
| LOGOUT            |                                          | < PREVIOUS SAVE AN                                                               | ID RETURN CANCEL NEXT >                                    |                 |
| HOME              |                                          |                                                                                  |                                                            |                 |
|                   |                                          |                                                                                  |                                                            |                 |
| ABOUT             |                                          |                                                                                  |                                                            |                 |

Gambar 3. 24 tampilan upload

19. Seetelah proses upload selesai maka selanjutnya kita mengisi metadata

| O Not secure   repoleucuspe | e/cg/users/home?screen=EPrint:Edit&eprintid=12&stage=core#t |                    | ¢ | ŝ |
|-----------------------------|-------------------------------------------------------------|--------------------|---|---|
| SER MENU                    | Edit item: Th                                               | nesis #12          |   |   |
| ANAGE DEPOSITS              |                                                             |                    |   |   |
| OGGED IN AS UNNAMED         | TYPE - UPLOAD - DETAILS                                     | SUBJECTS - DEPOSIT |   |   |
| SER WITH EMAIL              | - PREVIOUS SAVE AND RETURN                                  | CANCEL NEXT -      |   |   |
| DHINSUINIS ACID             |                                                             |                    |   |   |
| ANAGE RECORDS               | O Title                                                     | 8                  | 1 |   |
| ROFILE                      |                                                             |                    |   |   |
| AVED SEARCHES               |                                                             |                    |   |   |
| EVIEW                       |                                                             |                    |   |   |
| DMIN                        | Abstract                                                    |                    | 1 |   |
| DIT PAGE PHRASES            |                                                             |                    |   |   |
| 0 9 9 9 1                   |                                                             |                    |   |   |
|                             |                                                             |                    |   |   |
| BOUT                        |                                                             |                    |   |   |
| ROWSE                       |                                                             |                    |   |   |
|                             |                                                             |                    | - | 1 |

- Gambar 3. 25 tampilan detail
- 20. Langkah selanjutnya pada tahap memilih subject.

pada detail.

| <ul> <li>→ C (@ Not secure   repoliculousp)</li> </ul> | ace/cg/users/home/screen=EPrintEditReprintid=128stage=subjects#1                                                      | Ŷ                  |
|--------------------------------------------------------|----------------------------------------------------------------------------------------------------|--------------------|
| MANAGE DEPOSITS                                        | Edit item: IbIKK Jagung Organik dar                                                                                   | n Pupuk bioorganik |
| LOGGED IN AS UNNAMED                                   | Politani Payakumbi                                                                                                    | uh                 |
| USER WITH EMAIL                                        | TYPE 🔶 UPLOAD 🔶 DETAILS 🔶 SUBJECT                                                                                     |                    |
| ADMINEUINIE ACIE                                       | + DREVIOUS SAVE AND RETURN CANCEL                                                                                     | NEXT -             |
| MANAGE RECORDS                                         | Subjects                                                                                                    |                    |
| SAVED SEARCHES                                         | Search for subject                                                                                                    | SEADCH CLEAR       |
| REVIEW                                                 | A General Works                                                                                                    |                    |
| ADMIN                                                  | B Philosophy Psychology Religion     C Auxiliary Sciences of History                                                  |                    |
| EDIT PAGE PHRASES                                      | D History General and Old World<br>E History America                                                                  |                    |
| LOGOUT                                                 | F History United States, Canada, Latin America     Geography: Anthropology: Recreation     Geography: Context Sectors |                    |
| HOME                                                   | I Political Science     K.Law                                                                                         |                    |
| ABOUT                                                  | L Education     M Music and Books on Music                                                                            |                    |

Gambar 3. 26 tampilan pemilihan subject

Setelah instalasi e-prints selesai, langkah selanjutnya adalah validasi dari pengembangan produk. Validasi produk dilakukan oleh validator dosen Jurusan Ilmu Perpustakaan Fakultas Adab Dan Humaniora yaitu bapak Drs, Zulkifli, M.Pd. Kesimpulan dari produk *repository* di perpustakaan Politeknik Pertanian Negeri Payakumbuh sudah valid dan sudah layak untuk diujicobakan.

# Penilaian Validator

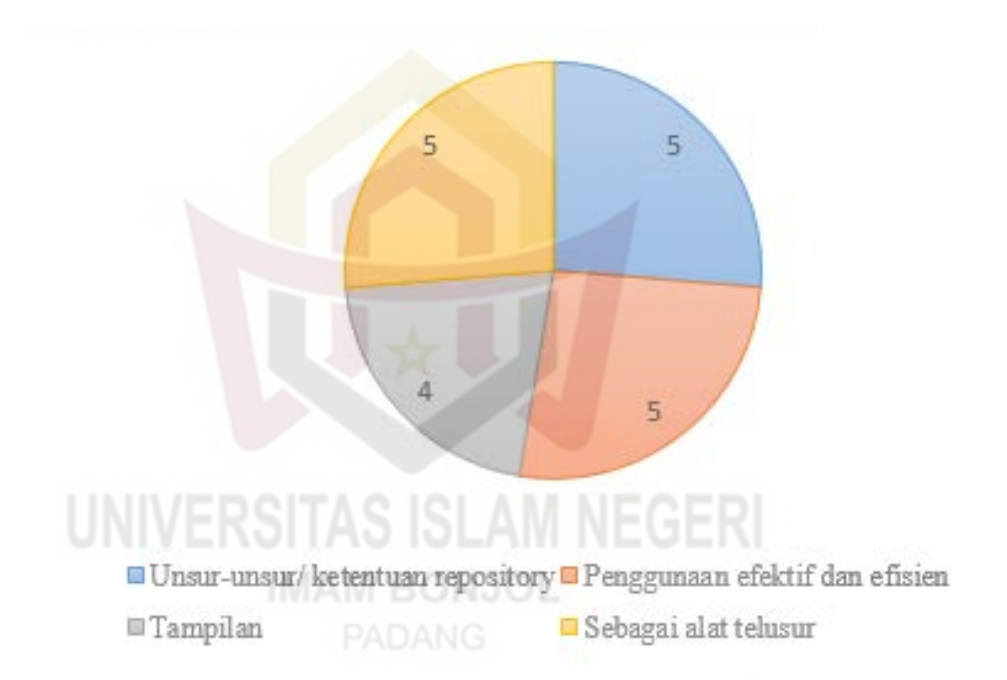

## D. Evaluasi atau pengujian Model

Produk yang divalidasi oleh validator ahli sudah layak diuji cobakan, maka selanjutnya penulis melakukan uji coba lapangan. Uji coba lapangan penulis lakukan dengan menyebarkan angket sebanyak 92 mahasiswa sebagai anggota perpustakaan Politeknik Pertanian Negeri Payakumbuh. Cara uji coba lapangan ini penulis datang langsung kepada responden dengan meminta waktu responden untuk bersedia melakukan pengisian angket. Apabila responden kurang memahami mengenai angket atau pun produk yang telah dibuat, maka penulis menjelakan kembali kepada responden mengenai angket dan produk. Aspek penilaian yang dilakukan saat uji coba lapangan sebagai berikut:

| Pertanyaan | Sangat | Setuju | Kurang | Tidak  | Sangat | Jumlah |
|------------|--------|--------|--------|--------|--------|--------|
|            | setuju |        | setuju | setuju | tidak  |        |
|            |        |        |        |        | setuju |        |
| 1          | 17     | 60     | 11     | 3      | 1      | 92     |
| 2          | 22     | 63     | 5      | 1      | 1      | 92     |
| 3          | 9      | 49     | 31     | 2      | 1      | 92     |
| 4          | 29     | 60     | 1      | 1      | 1      | 92     |
| 5          | 25     | 62     | 3      | 1      | 1      | 92     |

Tabel 3.1 aspek penilaian uji coba

Hasil pengujian model produk di atas maka terdapat dalam diagram seperti di bawah ini.

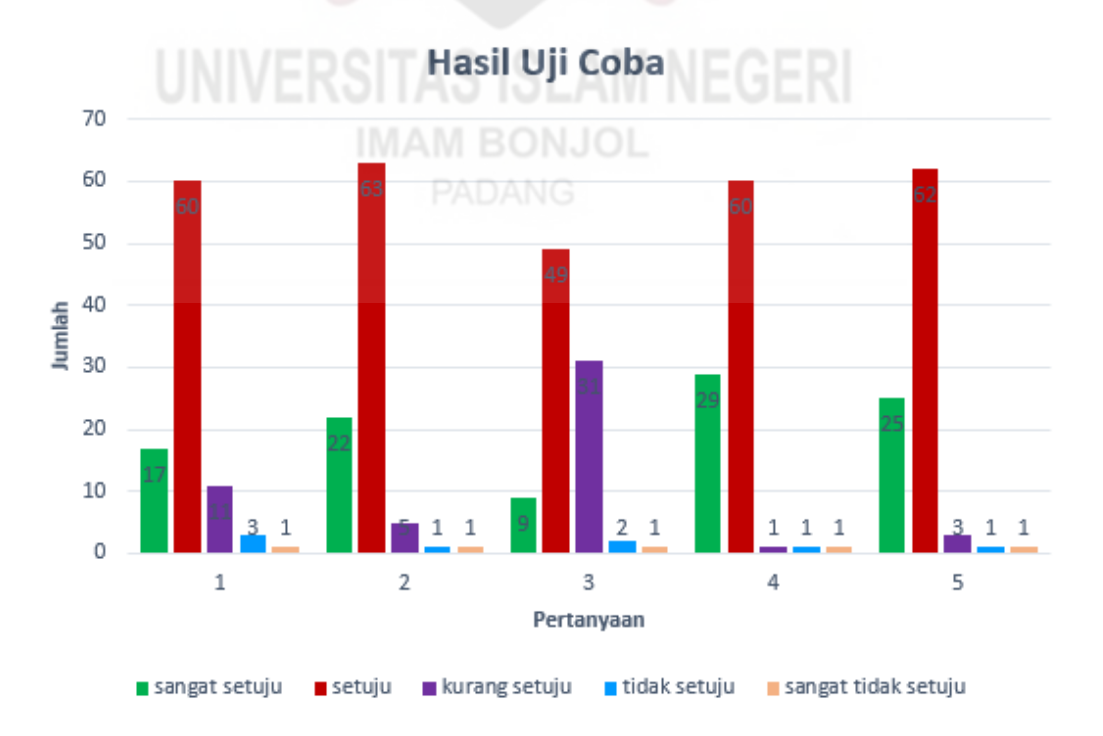

Gambar 3. 27 Hasil Uji Coba

|       |                                            | Pres      | entase   |  |
|-------|--------------------------------------------|-----------|----------|--|
| No    | Pertanyaan                                 | Penilaian |          |  |
| 110.  | rentanyaan                                 | Total     | Persenta |  |
|       |                                            | Nilai     | se       |  |
| 1     | Tampilan repository institusi Perpustakaan | 375       | 81,5 %   |  |
|       | Politani Payakumbuh sudah menarik.         |           |          |  |
| 2     | Repository institusi Politani Payakumbuh   | 395       | 85,8 %   |  |
|       | memudahkan pengguna dalam mengakses        |           |          |  |
|       | koleksi berupa laporan penelitian dosen.   |           |          |  |
| 3     | Informasi yang ditampilkan pada repository | 343       | 74,5 %   |  |
|       | institusi Perpustakaan Politani Payakumbuh |           |          |  |
|       | sudah efektif dan efisien.                 |           |          |  |
| 4     | Lampiran file repository insitusi bisa di  | 398       | 86,5 %   |  |
|       | unduh.                                     |           |          |  |
| 5     | Repository institusi perpustakaan Politani | 393       | 85,4 %   |  |
| 0     | Payakumbuh sudah memenuhi kebutuhan        | NI        |          |  |
|       | pemustaka dalam menelusuri koleksi         |           |          |  |
|       | laporan penelitian dosen.                  |           |          |  |
| Nilai | tertinggi                                  | 398       |          |  |
| Rata- | rata                                       | •         | 82,74 %  |  |

Dari hasil yang diperoleh saat uji coba lapangan dengan tabel dan diagram di atas terdapat aspek penghitungan penilaian sebagai berikut.

Tabel 3. 2 Perhitungan Presentase Penguji Produk

Berdasarkan tabel hasil uji coba dari penyebaran angket memperoleh total penilaian untuk pertanyaan nomor 1 bernilai 375 dengan presentase 81,5 % menyatakan bahwa tampilan sudah baik. Pertanyaan nomor 2 bernilai 395 dengan presentase 85,8 % menyatakan *repository* sudah memudahkan pengguna dalam mengakses koleksi laporan penelitian dosen. Pertanyaan nomor 3 bernilai 343 dengan presentase 74,5 % menyatakan bahwa *repository* sudah efisien, efektif dan valid. Pertanyaan nomor 4 bernilai 398 dengan presentase 86,5 % menyatakan bahwa lampiran file sudah bisa diunduh. Pertanyaan nomor 5 bernilai 393 dengan presentase 85,4 % menyatakan bahwa sudah memenuhi kebutuhan pemustaka dalam menelusuri koleksi laporan penelitian dosen. Kemudian *repository* ini sudah dapat digunakan dan bisa dilayankan kepada pemustaka Perpustakaan Politeknik Pertanian Negeri Payakumbuh. Berikut hasil diagram berdasarkan hasil perhitungan penilaian keseluruhan.

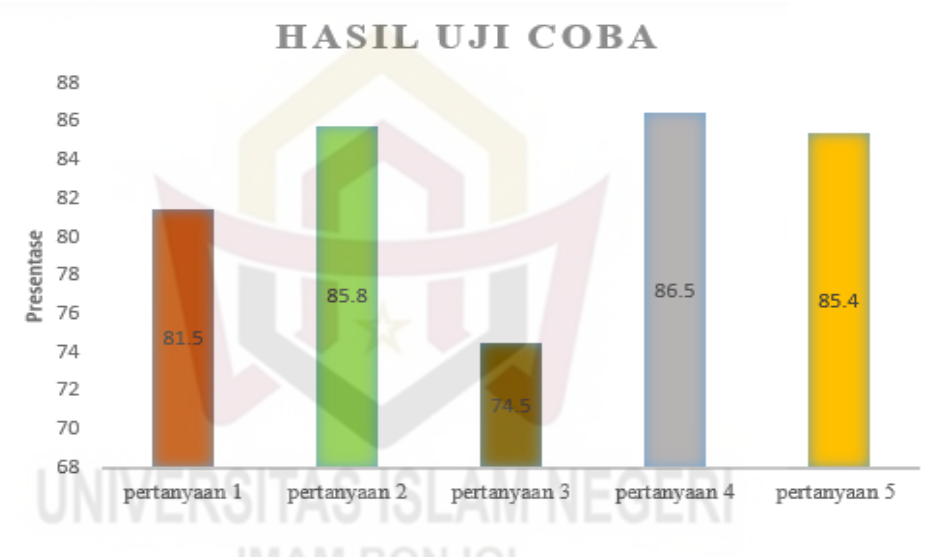

Gambar 3. 28 Hasil Presentase Uji Coba

Berdasarkan penilaian di atas data analisis ini menggunakan metode statistik. Hasil analisis tersebut disajikan dalam bentuk angkaangka kemudian dijelaskan dalam satu uraian. Rumus yang peneliti gunakan dalam presentase adalah  $p = \frac{f}{n} \times 100 \%$ 

Keterangan: p = presentase

f = frekuensi

n =jumlah sample

Kriteria interpretasi skor untuk tingkat capaian responden (TCR) adalah sebagai berikut (Sugiyono, 2017).

| Presentase Pencapaian | Kriteria    |
|-----------------------|-------------|
| 80% - 100%            | Sangat Baik |
| 60% - 79,9%           | Baik        |
| 40% - 59,9%           | Cukup       |
| 20% - 39,9%           | Kurang      |
| 00% - 19,9%           | Tidak Baik  |

Tabel 3. 3 Nilai Presentase

Kemudian dari perhitungan hasil angket penulis dapat menyimpulkan rata-rata dari 92 angket yang disebarkan menghasilkan 83,74 %. Hasil penilaian ini menunjukan bahwa produk dapat digunakan untuk kebutuhan pemustaka di Perpustakaan Politeknik Pertanian Negeri Payakumbuh.

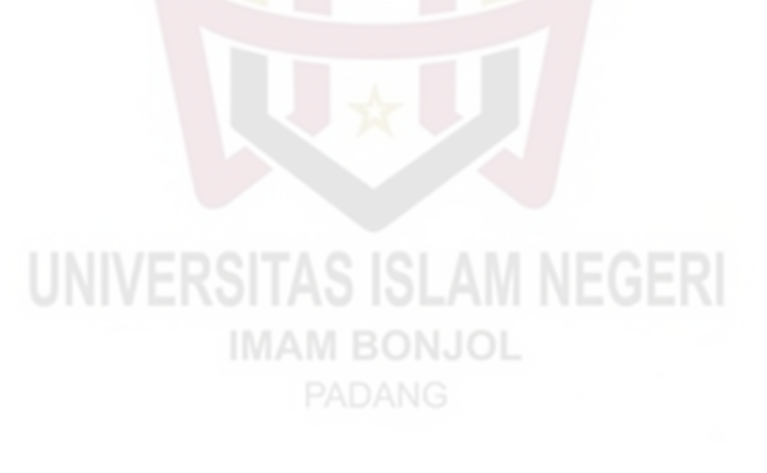